## **Spatial Display**

## **Render to Raster**

| Format F  | NG        | Color Depth 24-bit RC | 38 💌       |      |
|-----------|-----------|-----------------------|------------|------|
| Compres:  | sion      |                       | <u>×</u>   |      |
| Size Prop | portional | Background Color      |            |      |
| Cell Siz  |           |                       | -          |      |
| Cell Size |           | 28.8540               | Image Rows | 2050 |

Render to Raster (Display/Render to/Raster in the Display Manager window) creates a raster using the full extents of all geometric, raster, or pinmap layers that are not hidden in the active display. Layers that are off by map scale at your current display scale are rendered to the raster if they are on at the design scale of the group/layout. Conversely, layers that are on at your current view-

ing scale that are off at the designated design scale will not be rendered to the raster.

You can render the active display to a raster in RVC, GeoJP2, JP2, GeoTIFF, TIFF, JPEG, or PNG format, which are the same formats available for Quick Snapshots. The types of compression available depend on the format chosen (see box at right). Your size options are Proportional, Manual, and TNTlite (the last option picks the largest proportional size that will fit in TNTlite). If specifying size manually or proportionally, you can alter the size of the output raster by entering a desired cell size or the number of rows or columns. If you want less than the full extents of your current display rendered, use the Raster and/or Geometric Extract processes to produce the desired piece or adjust your display to show the desired piece and use Quick Snapshot.

| Format          | Available Compression Types                                                                                                    |
|-----------------|----------------------------------------------------------------------------------------------------|
| RVC             | None<br>DPCM (lossless)<br>Huffman (lossless)<br>JPEG2000 (lossless)<br>JPEG2000 Best Quality<br>JPEG2000 User Defined<br>JPEG Best Quality<br>JPEG User Defined |
| JP2<br>GeoJP2   | JPEG2000 Lossless<br>JPEG2000 Best Quality<br>JPEG2000 User Defined                                                                                              |
| GeoTIFF<br>TIFF | - None<br>LZW (lossless)<br>PackBits (lossless)                                                                                                    |
| JPEG            | JPEG Best Quality<br>JPEG User Defined                                                                                                    |
| PNG             | N/A                                                                                                    |

The Background Color button lets you choose the color for the background if rendering only geometric layers, geometric layers that extend beyond raster layer

extents, or rasters with null areas. If saving to PNG, such areas are 100% transparent, but the selected background color is used in viewers that do not support transparency.

Rasters generated using this feature are georeferenced if the display contains any georeferenced object. If you are saving to Project File format (RVC), the georeference information is in an internal subobject. For other formats a \*.prj and a world file are created. If you want to use the results of raster rendering in Google Earth, choose Display/ Render to/Google Earth KML (see the color plate entitled Spatial Display: Render to KML).

## **Spatial Display Standard Attributes for Sketch Elements**

Standard attributes are automatically calculated for sketch elements as they are added. A standard attributes table is automatically created for older sketches that do not have one when the sketch is opened in the GeoToolbox. Because sketches are in CAD format, there is a single database and,

thus, a single standard attributes table. Not all fields in this table apply to all element types. The record illustrated at the right is for a polygon. The statistics that apply to lines have zeros as their values. The units are automatically set to meters or square meters for all appropriate fields when the table is created. You can change the units to those you prefer for viewing in both single record (shown) and tabular views.

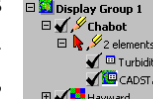

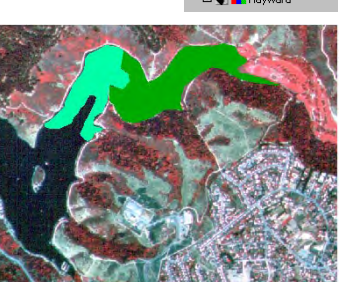

| Table Ed               | it Record             | Help |  |  |
|------------------------|-----------------------|------|--|--|
| Attached Record 1 of 2 |                       |      |  |  |
| Leng                   | ith: 0.00000000       | m 🛋  |  |  |
| Dist                   | SE: 0,0000000         | m 🚅  |  |  |
| Cer                    | tX: 579218.16701995   | 1    |  |  |
| Cer                    | tV: 4175858.46547173  | 1    |  |  |
| Cer                    | tZ: 0,00000000        |      |  |  |
| Length                 | XV: 0.0000000         | m 🛶  |  |  |
| MidDistP               | tX: 0,00000000        |      |  |  |
| MidDistF               | tV: 0.0000000         |      |  |  |
| A                      | 'ea: 32,44718652      | a 🖬  |  |  |
| Boundl                 | en: 2.52324495        | km 🚄 |  |  |
| Areal                  | nol: 32,44718652      | a    |  |  |
| BoundNotl              | nel: 2.52324485       | km 🚄 |  |  |
| CentXNotI              | nel: 579218,16701995  |      |  |  |
| CentVNotI              | nel: 4175858.48547173 |      |  |  |
| CompactRa              | tio: 1,96429256       |      |  |  |
| CompactRat             | iol: 1.96429256       |      |  |  |